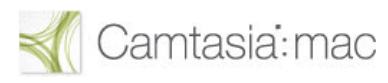

## Video Companion: Speed Up or Slow Down the Speed of a Clip

Print this document to follow along and take notes on the video.

#### Video Summary

Learn how to speed up or slow down the speed of a clip.

#### Why use Clip Speed:

- Keep your audience engaged by speeding up long or tedious processes
- Emphasize or de-emphasize the passing of time
- Adjust clips to fit seamlessly on your timeline

#### **Apply Clip Speed:**

Select Clip Speed from the Video FX tab, drag it to the timeline, and drop it onto your media clip.

#### Adjust Clip Speed on the timeline:

- 1. Open the FX drawer by clicking on the triangle at the bottom of the clip.
- 2. Move your cursor to the clock on either end of the clip, and click and drag the end to adjust the speed.

## Adjust Clip Speed in the properties pane (percentage):

- Open the properties pane by clicking on the Properties button and make sure you're in the Basic Properties and Effects tab.
- 2. In the Clip Speed properties section, adjust the percentage to change the speed of the clip.
- 3. Press the Tab or Return key on your keyboard to apply the change.

Notes:

# Adjust Clip Speed in the properties pane (manually):

- 1. In the properties pane, manually enter the desired duration.
- 2. Press the Tab or Return key on your keyboard to apply the change.

### Tips:

- When syncing up audio and video clips, you can use Clip Speed to align significant points and fill in gaps in the video instead of using extend frame.
- You can't extend a clip *into* another clip on the same track. If you enter a speed or duration that would cause the clip to run into another, it fills the available space, but that's it.
- Camtasia preserves the pitch of audio that has had its speed changed. If you speed up the audio track by 350% or more (or slow it down more than 10%), it goes mute, as indicated by a grayed-out waveform.